## Manual de uso

Cómo pagar tu seguro desde la página web y app de tu banco

## **BBVA– Pagos Varios**

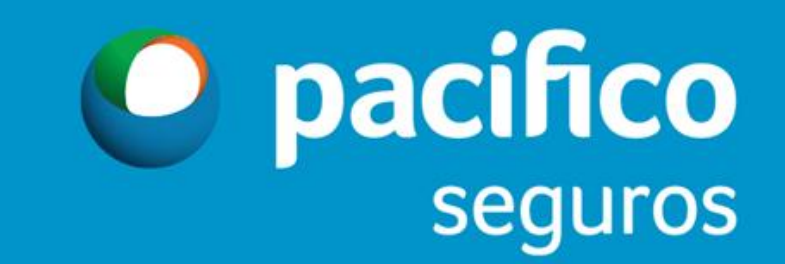

| <b>BBVA</b> Continen                                | ital |                                              | Perú Hola ADMIN001<br>Ref. 00000325                                                                                  | <ul> <li>Administración y Control</li> <li>Administración de la Empresa</li> <li>Ate</li> <li>Favoritos - Imprimir</li> <li>Soluciones Empresas 59</li> </ul> |
|-----------------------------------------------------|------|----------------------------------------------|----------------------------------------------------------------------------------------------------|----------------------------------------------------------------------------------------------------|
| 🚡 Usted está en: Portada                            |      |                                              |                                                                                                    |                                                                                                    |
| Portada<br>INFORMACIÓN DE CUENTAS<br>TRANSFERENCIAS | s ~  | BBVA                                         | <b>¡No compartas tus claves con nadie!</b> El <b>BBVA</b><br>te las pedirá por ningún medio. <b>¡Tu seguridad es</b> | Continental nunca<br>s nuestra prioridad!<br>Conoce qué<br>modalidades de fraude<br>existen aquí >                                                            |
| PAGOS<br>Pagos varios<br>Detracciones               | ^    | eraciones Frecuentes                         |                                                                                                    |                                                                                                    |
| PAGOS MASIVOS ONLINE                                | ~    | INFORMACIÓN DE CUENTAS                       | FIRMAS                                                                                                    | PAGOS                                                                                                    |
| T-CAMBIO                                            | ~    | <ul> <li>Posición Global en linea</li> </ul> | <ul><li>Autorización de operaciones</li><li>Histórico de Firmas</li></ul>                                            | <ul> <li>Transferencias A Cuentas Pre-inscritas</li> <li>Transferencias A Cuentas Propias</li> <li>Transferencias A Cuentas de Terceros</li> </ul>            |
| PAGOS MASIVOS POR<br>HORARIO                        | •    |                                              |                                                                                                    | Transferencias Interbancarias                                                                                                    |
| CHEQUES                                             | ~    |                                              |                                                                                                    |                                                                                                    |
| FINANCIACIÓN                                        | ~    |                                              |                                                                                                    |                                                                                                    |
| SERVICIOS                                           | ~    |                                              |                                                                                                    |                                                                                                    |
| ALERTAS                                             | ~    |                                              |                                                                                                    |                                                                                                    |
| PAGOS FRECUENTES                                    | ~    |                                              |                                                                                                    |                                                                                                    |
| FIRMAS                                              | ~    |                                              |                                                                                                    |                                                                                                    |

| <b>BBVA</b> Continental        |                   |                      | Perú Ref. 00000325 |
|--------------------------------|-------------------|----------------------|--------------------|
| Usted está en: Portada > PAGOS | > Pagos varios    |                      |                    |
| Portada                        | Pagos varios      |                      |                    |
| INFORMACIÓN DE CUENTAS 🗡       | Pago de Servicios | Rado a Instituciones |                    |
| TRANSFERENCIAS ~               |                   |                      | 3                  |
| PAGOS ^                        | Pago de Servicios | Pago a Instituciones |                    |
| Pagos varios 2<br>Detracciones |                   |                      |                    |
| PAGOS MASIVOS ONLINE Y         | 3                 |                      |                    |
| T-CAMBIO ~                     |                   |                      |                    |
| RECAUDACIONES ~                |                   |                      |                    |
| PAGOS MASIVOS POR ×<br>HORARIO |                   |                      |                    |
| CHEQUES ~                      |                   |                      |                    |
| FINANCIACIÓN ~                 |                   |                      |                    |

| <b>BBVA</b> Continental                   |          |           |                |             |           |                                                                                                    |       |   |   |    |   |      |   | Pe     | rú Re         | f. 0000032 | 5 | Adi     | ministraci | ión y Contri | ol A | dminist | tración de |
|-------------------------------------------|----------|-----------|----------------|-------------|-----------|----------------------------------------------------------------------------------------------------|-------|---|---|----|---|------|---|--------|---------------|------------|---|---------|------------|--------------|------|---------|------------|
|                                           |          |           |                |             |           |                                                                                                    |       |   |   |    |   |      |   |        |               |            |   |         |            | Favorito     | os V | Imprimi | r   Solu   |
| 🚡 Usted está en: Portada > PA             | GOS > Pa | agos vari | os > Pago a l  | nstitucione | 98        |                                                                                                    |       |   |   |    |   |      |   |        |               |            |   |         |            |              |      |         |            |
| PACIFICO COMPA#ÍA DE SEGUROS Y REASEGUROS |          |           |                |             |           | <ul> <li>Ingresar el nombre de la empresa a pagar y clic en Buscar</li> <li>PACIFICO S para seguros Generales y de Vida</li> <li>PACIFICO E para seguros de SCTR Salud y ERS</li> </ul> |       |   |   |    |   |      |   |        |               |            |   |         |            |              |      |         |            |
| INFORMACIÓN DE CUENTAS 🗡                  |          | Pag       | o de Ins       | titucio     | nes       |                                                                                                    |       |   |   |    |   | IACI |   | E para | Segu          | 03 UC      |   | Janua y |            |              |      |         |            |
| TRANSFERENCIAS ~                          |          | Dire      | ectorio de     | Instituci   | ones      |                                                                                                    |       |   |   |    |   |      |   |        |               |            |   |         | 7          |              |      |         |            |
| PAGOS ^                                   |          | ş         | Seleccione o i | ngrese co   | ndición d | e búsque                                                                                                    | eda : |   |   |    |   |      |   |        | $\overline{}$ |            |   |         |            |              |      | _       |            |
| Pagos varios<br>Detracciones              | =        | ŀ         | Por Grupos :   | •           |           |                                                                                                    | Ir a: |   |   |    |   |      |   |        | 4             |            |   |         |            |              |      | Bu      | scar       |
| PAGOS MASIVOS ONLINE Y                    | 3        |           | A B            | С           | D         | E                                                                                                    | F     | G | н | I. | J | К    | L | М      | N             | Ñ          | 0 | Р       | Q          | R            | s    | т       | U          |
| T-CAMBIO ~                                |          |           |                |             |           |                                                                                                    |       |   |   |    |   |      |   |        |               |            |   |         |            |              |      |         |            |
| RECAUDACIONES ~                           |          |           |                |             |           |                                                                                                    |       |   |   |    |   |      |   |        |               |            |   |         |            |              |      |         |            |
| PAGOS MASIVOS POR Y<br>Horario            |          |           |                |             |           |                                                                                                    |       |   |   |    |   |      |   |        |               |            |   |         |            |              |      |         |            |
| CHEQUES ~                                 |          |           |                |             |           |                                                                                                    |       |   |   |    |   |      |   |        |               |            |   |         |            |              |      |         |            |
| FINANCIACIÓN 🗸                            |          |           |                |             |           |                                                                                                    |       |   |   |    |   |      |   |        |               |            |   |         |            |              |      |         |            |

| <b>BBVA</b> Contine    | ental           |                                     | Perú     Hola ADMIN001<br>Ref. 00000325 <ul> <li>Administración y Control</li> <li>Favoritos</li> </ul> |
|------------------------|-----------------|-------------------------------------|----------------------------------------------------------------------------------------------------|
| 🚡 Usted está en: Porta | ada > PAGOS > F | Pagos varios > Pago a Instituciones |                                                                                                    |
| SERVICIOS              | ~               | PACIFICO EPS ME                     |                                                                                                    |
| ALERTAS                | ~               | PACIFICO EPS SALUD MN               | 5 En esta ventana podrás visualizar todos los servicios de Pacifico                                     |
| PAGOS FRECUENTES       | ~               | PACIFICO SEG 1ER PAGO VIDA ME       | Seguros y EPS, debes seleccionar uno.                                                                   |
| FIRMAS                 | ~               | PACIFICO SEG 1ER PAGO VIDA MN       |                                                                                                    |
| )                      | 0               | PACIFICO SEGURO VARIOS VIDA ME      |                                                                                                    |
| iscar menus            | ~               | PACIFICO SEGURO VARIOS VIDA MN      | PACIFICO SEGUROS PACIFICO SALUD EPS                                                                     |
|                        |                 | PACIFICO SEGUROS AUTOS ME           | PACIFICO SEGUROS VARIOS GEN ME PACIFICO EPS PAGOS VARIOS IVIN                                           |
|                        |                 | PACIFICO SEGUROS AUTOS MN           | PACIFICO SEGUROS VARIOS VIDA ME                                                                         |
|                        |                 | PACIFICO SEGUROS HOGR VIAJS ME      | PACIFICO SEGUROS VARIOS VIDA MN                                                                         |
|                        |                 | PACIFICO SEGUROS HOGR VIAJS MN      |                                                                                                    |
|                        |                 | PACIFICO SEGUROS SALUD ME           |                                                                                                    |
|                        |                 | PACIFICO SEGUROS SALUD MN           |                                                                                                    |
|                        |                 | PACIFICO SEGUROS VARIOS GEN ME      |                                                                                                    |
|                        |                 | PACIFICO SEGUROS VARIOS GEN MN      |                                                                                                    |
|                        |                 | PACIFICO SEGUROS VIDA ME            |                                                                                                    |
|                        |                 | PACIFICO SEGUROS VIDA MN            |                                                                                                    |

| <b>BBVA</b> Continental       |           |                                           |                     | Perú     | Hola ADMIN001<br>Ref. 00000325 | Ý     | Administración y Control |
|-------------------------------|-----------|-------------------------------------------|---------------------|----------|--------------------------------|-------|--------------------------|
|                               |           |                                           |                     |          |                                |       | Favoritos 🤟              |
| 🚡 Usted está en: Portada > PA | GOS > Pag | gos varios > Pago a Instituciones         |                     |          |                                |       |                          |
| Portada                       |           | PACIFICO COMPA#ÍA DE SEGUROS Y REASEGUROS |                     |          |                                |       |                          |
| INFORMACIÓN DE CUENTAS Y      |           | rugo de instituciones                     |                     |          |                                |       |                          |
| TRANSFERENCIAS Y              |           | Recaudaciones - Solicitud de Pago         |                     |          |                                |       |                          |
| PAGOS ^                       |           | Nombre de la Institución                  | PACIFIC             | O SEGUF  | ROS VARIOS GEN M               | N     |                          |
| Pagos varios<br>Detracciones  |           | Datos del Pago a Realizar                 | En esta parte deber | rás ingr | resar el docum                 | iento | (*) DEL CONTRATANTE      |
| PAGOS MASIVOS ONLINE Y        |           | DNI - RUC - CE - PASAPORTE                | 6                   |          |                                |       |                          |
| RECAUDACIONES ~               |           |                                           |                     |          | Continuar                      |       |                          |
|                               |           |                                           |                     |          |                                |       |                          |

(\*) Documento: DNI, RUC, CE y/o Pasaporte

(\*) Ingresar el nro. de documento

- DNI: 8 dígitos
- RUC: 11 dígitos
- CEXT : Alfanumérico
- Pasaporte: Alfanumérico

| Pago de Instituciones                               |                                    |          |                     |                  |            |  |
|-----------------------------------------------------|------------------------------------|----------|---------------------|------------------|------------|--|
| Nombre de la Institución                            |                                    |          |                     |                  |            |  |
| Nombre de la Institución                            | PACIFICO SEGUROS VARIO             | S GEN MN |                     |                  |            |  |
| Datos del Titular                                   |                                    |          |                     |                  |            |  |
| DNI - RUC - CE - PASAPORTE<br>Nombre                | 04785121<br>JUAN JOSE TORRES RODAS |          |                     |                  |            |  |
| Documentos Pendientes de Pago                       |                                    |          |                     | Deberás de marca | r el check |  |
| FEC.VCMTO                                           | MONEDA                             | MC       | ONTO DEL DOCUMENTO  |                  | SEL .      |  |
|                                                     |                                    | MINIMO   | MAXIMO              | (7)              |            |  |
| 0170172050                                          | SOLES                              | 1.00     |                     | 9,999,999,995    | 5          |  |
| Monto a Pagar                                       |                                    |          | Ingresar el monto a | pagar            |            |  |
| Ingrese el monto a pagar del documento seleccionado |                                    |          |                     |                  |            |  |
| Datos para efectuar el pago                         |                                    |          |                     |                  |            |  |
| O Cuenta :                                          |                                    | • 9      |                     |                  |            |  |

Deberás seleccionar la cuenta de cargo y dar clic en **Continuar** 

| PACIFICO COMPA#ÍA DE SEGUROS Y REASEGUROS                                                                                                    |                                                                         |                                                        | 2018/11/19 09:38:54 |
|----------------------------------------------------------------------------------------------------|-------------------------------------------------------------------------|--------------------------------------------------------|---------------------|
| Pago de Instituciones                                                                                                    |                                                                         |                                                        |                     |
| Pago de Instituciones - Validación<br>Número de Cuenta de Cargo<br>Nombre de la Institución<br>DNI - RUC - CE - PASAPORTE<br>Nombre<br>Monto a Cargar | 0011-0451-01<br>Pacifico Se<br>04785121<br>Juan Jose Toi<br>1,450.00 So | 100000272<br>GUROS VARIOS GEN MN<br>RRES RODAS<br>ILES |                     |
| Documentos a Pagar                                                                                                    |                                                                         |                                                        |                     |
| For Vento                                                                                                    | Monoda                                                                  |                                                        | MONTO DEL DOCUMENTO |
| TEC.VCIII(0                                                                                                    | MONEWa                                                                  | Mínimo                                                 | Máximo              |
| 01/01/2050                                                                                                    | SOLES                                                                   | 1.00                                                   | 9,999,999,999.99    |
|                                                                                                    | Cancelar                                                                | Autorizar Pendiente                                    | 10                  |

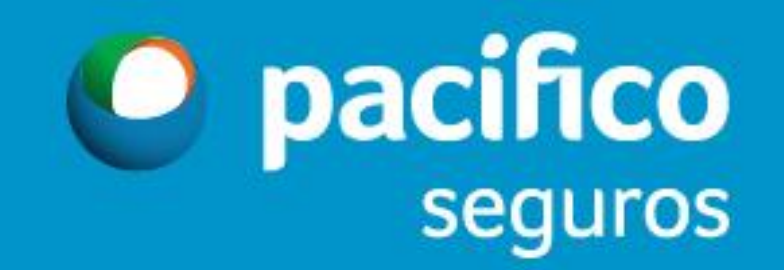